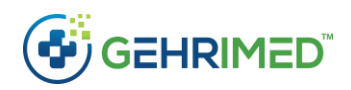

# PointClickCare Integration Overview

The GEHRIMED Integration with the PointClickCare EHR enables you to import patient records from PointClickCare to GEHRIMED. Once records have been imported, encounters for those patient records are automatically pushed to PointClickCare. Additionally, you may import medication and allergy information for linked patients.

To setup your PointClickCare integration, you will need to contact your GPM Client Services before performing the following setup.

# Account Setup

Before you can set up you account in GEHRIMED, your organization must contact GPM support and have the integration enabled.

#### To perform account setup:

1. Login to your GEHRIMED Account and select the **Verify PointClickCare Credentials** option in the user menu:

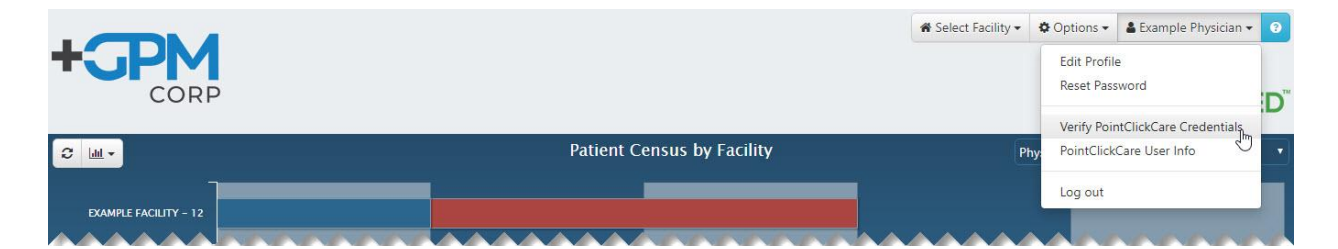

2. Use your PointClickCare account credentials on the Partner Login window:

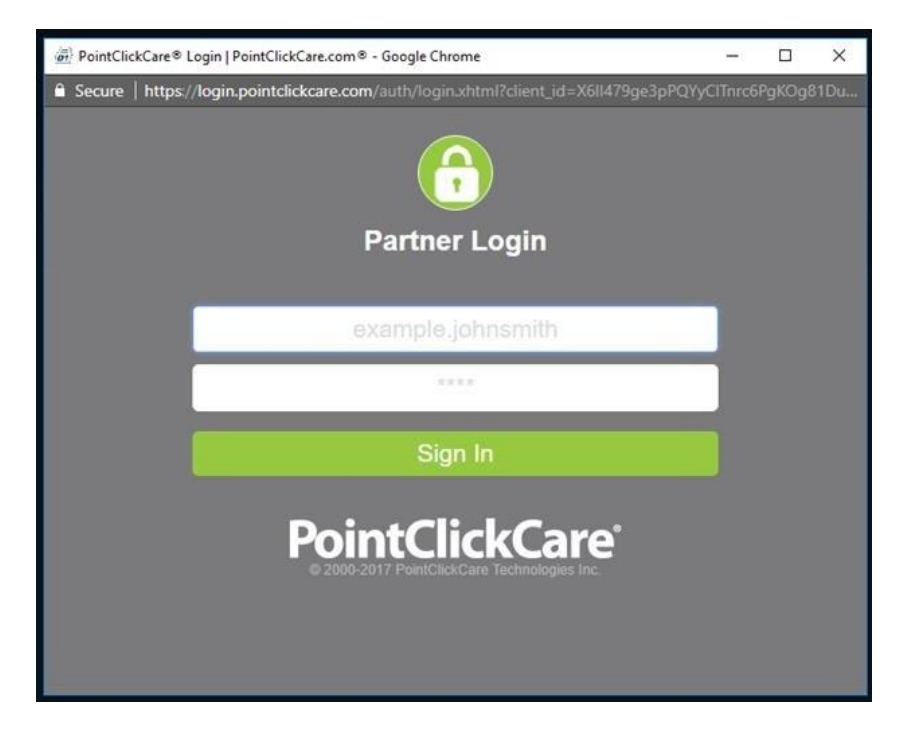

3. After successfully entering your credentials a message is displayed. GEHRIMED Client Support will perform the necessary database setup for your account:

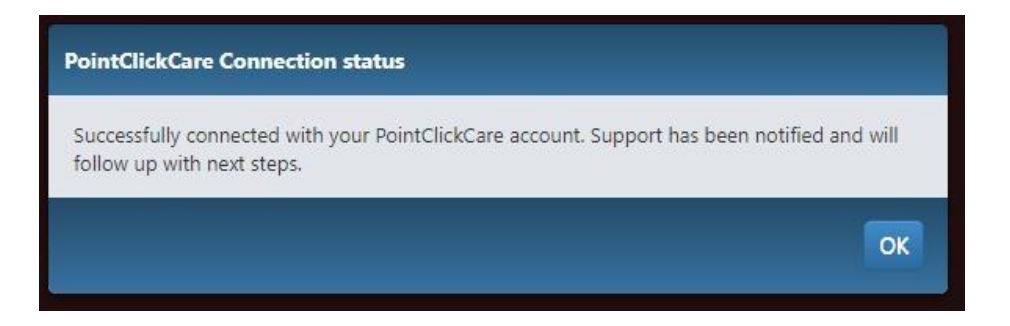

- 4. GPM Support will connect your GEHRIMED Facilities to your PointClickCare Facilities, enabling you to access the Facility Feed and import patients.
- 5. If you have multiple credentials for different PointClickCare Organizations, repeat steps 1-4 until you have performed the initial verification of all accounts.

## Verifying your PointClickCare Credentials

Once GPM Support has completed your account configuration, you will need to periodically verify your PointClickCare credentials to ensure access to the PointClickCare EHR information.

**NOTE:** Your credentials are valid for about a 15-day period after you validate them.

When your credentials are expired, you will receive a warning message when accessing PointClickCare functionality:

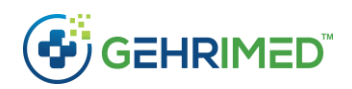

| Scheduled Provis     | der Census Facility Census        | Facility Discharged          | and the second second sec |   |               |   |                |             |       |
|----------------------|-----------------------------------|------------------------------|----------------------------------------------------------------------------------------------------|---|---------------|---|----------------|-------------|-------|
|                      |                                   |                              | Facility Feed                                                                                                    |   |               |   | Export Results | New Patient | Print |
| The Facility Feed da | ita may not be current. Update no | ow using your PointClickCare | login.                                                                                                    |   |               |   |                |             |       |
| The Facility Feed da | ita may not be current. Update no | ow using your PointClickCare | login.                                                                                                    |   |               |   |                |             |       |
| Locat                | on (Unit/Room/Bed)                | •                            | Patient                                                                                                    | ٥ | Date of Birth | ٠ | Admit Da       | ite         |       |

#### Multiple Accounts

It is possible that you have more than one PointClickCare Login, to represent facilities that belong to different organizations. If your credentials for a Facility are not verified, your encounters will not push to PointClickCare.

You may view your active PointClickCare logins in the PoinClickCare User Info window.

# PointClickCare User Info

Once you have verified your credentials in GEHRIMED you may access information about your PointClickCare Login(s) by accessing the **PointClickCare User Info** option in the user menu:

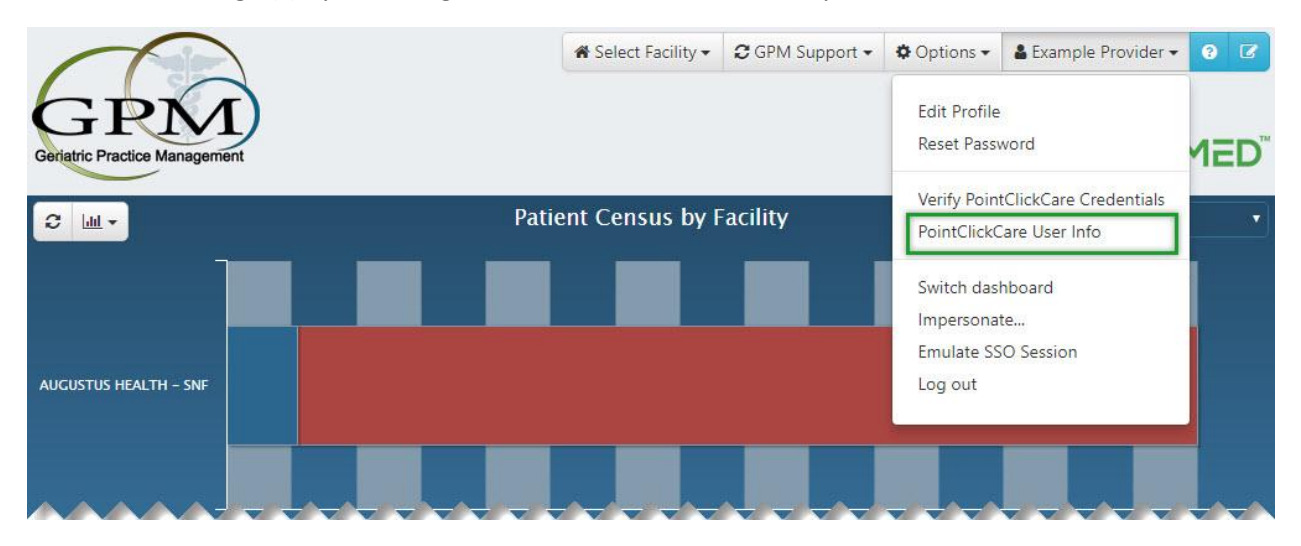

The PointClickCare User info window displays information about your account relevant to the function of the GEHRIMED/PointClickCare Integration:

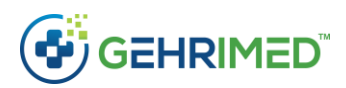

| ician             |                                      |                                                      |   |
|-------------------|--------------------------------------|------------------------------------------------------|---|
| ointClickCare Use | r Datails                            | PointClickCare User Scones                           |   |
| OvelD             | 1504054404                           | Gebrimed BointClickCare User Scopes                  |   |
| OrallUD           | 4E0DEEDA_9E42_459C_0621_A0C5452E06E0 | Get Detient Demographics (user/patient read)         |   |
| Username          | nhysician                            | Get Patient Demographics (user/patient.read)         |   |
| Sub               | 1504964494 92442                     | Get Patient Medications (user/medication read)       |   |
| Name              | physician                            | Get Patient Allergies (user/allergyintelerance read) |   |
| Title             | prijskian                            | Send Encounters (user/progressnote write)            | 2 |
| Password Expired  | False                                | Send Addendums (user/progressnoteaddendum write)     |   |
| Default FacID     | 22                                   | Sena Addendums (dser/progressnoteaddendum.write)     | • |
| Fnabled           | True                                 | Additional BointClickCare User Sconer                |   |
| UserID            | 92442                                | Additional Pointeneccare oser Scopes                 |   |
| PositionID        | 0                                    | user/patient.write                                   |   |
| Position          |                                      | user/patientcontact.read                             |   |
| Restricted Access | True                                 | user/patientcontact.write                            |   |
| Initials          |                                      | user/addrecord.read                                  |   |
|                   |                                      | user/observation.read                                |   |
|                   |                                      | user/observationbaselines read                       |   |
|                   |                                      | user/observationbasennes.read                        |   |
|                   |                                      | user/observation write                               |   |
|                   |                                      | user/condition read                                  |   |
|                   |                                      | user/putritionorder read                             |   |
|                   |                                      | user/immunization read                               |   |
|                   |                                      | user/advancedirectivesconsent read                   |   |
|                   |                                      | user/practitioner.read                               |   |
|                   |                                      | user/labresult.read                                  |   |
|                   |                                      | user/radiologyresult.read                            |   |
|                   |                                      | user/admindocumentcategory.write                     |   |
|                   |                                      | user/privacyconsent.read                             |   |
|                   |                                      | user/episodeofcare.read                              |   |
|                   |                                      | user/bedsavailability.read                           |   |
|                   |                                      | user/patientprogressnote.read                        |   |
|                   |                                      | user/assessments.read                                |   |

## PointClickCare Scopes

Scopes are the permissions associated with your PointClickCare account and configured by the PointClickCare Administrator in the facility's organization. The scopes necessary for using the GEHRIMED/PointClickCare Integration are listed under **GEHRIMED PointClickCare User Scopes.** 

A green checkmark means your account has the necessary scope to utilize that function of the integration. A red 'X' indicates that you have not been assigned the scope by the PointClickCare Administrator.

Attempting to utilize a function of the integration without the appropriate scope will result in errors.

## Accessing the Facility Feed

After the PointClickCare Integration is configured by GPM the *Facility Feed* tab will appear on the Patient Census window:

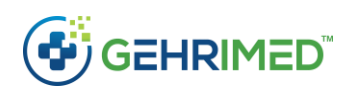

| 06, | /01/2020 Physician, E    | EXAMPLE FACILITY - 22                | *                   |               |                | Options -   | <b>0</b> 🗙 |
|-----|--------------------------|--------------------------------------|---------------------|---------------|----------------|-------------|------------|
| S   | cheduled Provider Census | Facility Census Facility Discharged  | 55<br>Facility Feed |               | Export Results | New Patient | Print      |
|     | Location (Unit/Room/Bed) | Patient                              | \$                  | Date of Birth | \$ A           | lmit Date   | ¢          |
| 0   | 44C8D75E- / 07           | Abernathy, Sammie (93 / FEMALE)      |                     | 2/9/1927      | 10/23/2015     |             |            |
| 0   | 44C8D75E- / 10           | Agee, Karolyn (91 / FEMALE)          |                     | 3/13/1929     | 5/15/2020      |             |            |
| ۵   | 18BF9EBF- / 41           | Aguilar, Angelyn (97 / FEMALE)       |                     | 4/21/1923     | 9/25/2015      |             |            |
| ۵   | 44C8D75E- / 11           | Alarcon, Miranda (89 / FEMALE)       |                     | 7/6/1930      | 2/26/2015      |             |            |
| ۵   | 18BF9EBF- / 39           | Alger, Bianca (99 / FEMALE)          |                     | 8/20/1920     | 3/31/2016      |             |            |
| ۵   | 188F9EBF- / 65           | Almeida, Seth (90 / MALE)            |                     | 10/2/1929     | 2/17/2016      |             |            |
| ۵   | 18BF9EBF- / 48           | Barksdale, Bennett (92 / MALE)       |                     | 6/23/1927     | 5/28/2016      |             |            |
| ۵   | 44C8D75E- / 08           | Bartels, Aurelia (67 / MALE)         |                     | 8/24/1952     | 7/17/2015      |             |            |
| ۵   | 44C8D75E- / 24           | Batts, Maddie (77 / FEMALE)          |                     | 10/18/1942    | 4/9/2016       |             |            |
| ۵   | 18BF9EBF- / 65           | Baum, Sunshine (83 / MALE)           |                     | 12/3/1936     | 11/4/2013      |             |            |
| ۵   | 18BF9EBF- / 59           | Beall, Reva Ashlea (86 / FEMALE)     |                     | 9/10/1933     | 11/15/2014     |             |            |
| ۵   | 44C8D75E- / 19           | Beaver, Bettyann (67 / FEMALE)       |                     | 5/4/1953      | 10/15/2015     |             |            |
| ۵   | 18BF9EBF- / 53           | Becker, Carma (89 / FEMALE)          |                     | 11/2/1930     | 3/17/2015      |             |            |
| ۵   | 18BF9EBF- / 51           | Becnel, Justa (75 / FEMALE)          |                     | 5/5/1945      | 5/29/2016      |             |            |
| ۵   | 18BF9EBF- / 55           | Behrens, Chase (103 / FEMALE)        |                     | 9/21/1916     | 11/22/2013     |             |            |
| ۵   | 44C8D75E- / 19           | Bentley, Reva (89 / FEMALE)          |                     | 7/6/1930      | 5/20/2014      |             |            |
| ۵   | 44C8D75E- / 29           | Bergman, Dannie (72 / MALE)          |                     | 9/3/1947      | 11/29/2014     |             |            |
| ۵   | 44C8D75E- / 27           | Bess, Milan (94 / MALE)              |                     | 1/31/1926     | 7/31/2012      |             |            |
| ۵   | 18BF9EBF- / 62           | Dalton, Barrie (100 / FEMALE)        |                     | 6/11/1919     | 6/26/2012      |             |            |
| ۵   | 44C8D75E- / 10           | Easton, Sung (98 / FEMALE)           |                     | 12/12/1921    | 10/5/2015      |             |            |
| ۵   | 44C8D75E- / 12           | Echevarria, Toccara Toccara (84 / MA | LE)                 | 1/13/1936     | 3/26/2016      |             |            |
| 0   | 188F9EBF- / 42           | Edmond. Milan (100 / MALE)           |                     | 4/15/1920     | 4/7/2015       |             | •          |

The Facility Feed displays all current patients in the PointClickCare Facility, and enables you to import patient records from PointClickCare to GEHRIMED.

NOTE: The Facility Feed will only display a maximum of 500 records.

Patients with a sicon have already been imported into GEHRIMED, and you may launch and encounter for the patients by selecting the icon, or launch the patient's GEHRIMED details by selecting their name link. Patients with a sicon have not yet been imported to GEHRIMED.

## Importing Patients

You may import patient record information from PointClickCare to GEHRIMED using the Facility Feed. Importing a patient will bring the Demographic and Insurance information for that into GEHRIMED, and enable the pushing of encounters to PointClickCare.

#### **Import a Patient**

1. To import a patient, click the icon. Available patient demographic information and insurance information is displayed:

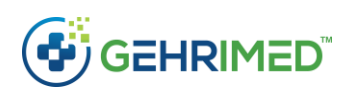

| atient Details |                            |                                 |                                                     |                                              |   |
|----------------|----------------------------|---------------------------------|-----------------------------------------------------|----------------------------------------------|---|
| First Name     | OUTPATIENT                 |                                 | Address                                             |                                              |   |
| Middle Name    |                            |                                 | Address 2                                           |                                              |   |
| Last Name      | TESTER                     |                                 | City                                                |                                              |   |
| Prefix         |                            |                                 | State                                               |                                              |   |
| Suffix         |                            |                                 | Zip Code                                            |                                              |   |
| Date of Birth  | 9/8/1958 12:00:00          | DAM                             | Home Phone                                          |                                              |   |
| Sex            | F                          |                                 | Mobile Phone                                        |                                              |   |
| Ethnicity      |                            |                                 |                                                     |                                              |   |
|                |                            |                                 |                                                     |                                              |   |
| Company Name   | on<br>¢                    | Group Number                    | Effective Date                                      | Expires Date                                 | ٠ |
| Medicare A     |                            |                                 | 05/25/2016 4:00:00 AM                               | Unknown                                      |   |
|                | rivacy of Individually Ide | ntifiable Health Information at | 45 CFT Parts 160 and 164 (the "Privacy Rules") took | effect on April 14, 2003. In accordance with |   |

2. Select the **Import Patient** button to continue the import. The Patient Matching window is displayed:

| Pat<br>Fac | ient: OUTF<br>ility: CENT  | PATIENT TESTER<br>RAL WELLNESS - SNF                                          | DOB: <b>09/19/197</b>                                                                                          | 7 (40 yrs)                      |              |                 |                                  | 8                |
|------------|----------------------------|-------------------------------------------------------------------------------|----------------------------------------------------------------------------------------------------|---------------------------------|--------------|-----------------|----------------------------------|------------------|
| 2          | elect the t<br>ets of pati | op <b>bolded</b> entry to create a new<br>ent records. If the correct patient | patient, otherwise select the existing patient be<br>record is not found in the list, click <b>Cancel</b> to g | elow that matches t<br>Jo back. | the imported | records, then s | Save to continue with reconcilia | ation of the two |
|            |                            | First Name 💠                                                                  | Last Name 🗢                                                                                                    | Date of Birth 🗢                 | Gender \$    | Zip Code 💠      | Facility \$                      | Match Percent \$ |
|            | Details                    | OUTPATIENT                                                                    | TESTER                                                                                                    | 09/19/1977                      | м            | 28801           |                                  |                  |
| 0          | Details                    | TEST                                                                          | PATIENT                                                                                                    | 01/09/1944                      | F            | 30092           |                                  | 46               |
| 0          | Details                    | TEST                                                                          | PATIENT .                                                                                                    | 05/12/1943                      | м            | 28801           |                                  | 22               |
| 0          | Details                    | TEST                                                                          | PATIENT                                                                                                    | 05/05/1945                      | М            | 28801           |                                  | 21               |
| 0          | Details                    | TEST                                                                          | PATIENT .                                                                                                    | 12/12/1945                      | F            | 28801           |                                  | 21               |
| 0          | Details                    | TEST                                                                          | PATIENT                                                                                                    | 10/09/2013                      | М            | 28801           |                                  | 19               |
| 0          | Details                    | TEST                                                                          | PATIENT                                                                                                    | 02/09/1952                      | F            | 28801           |                                  | 18               |
| 0          | Details                    | TEST                                                                          | PATIENT                                                                                                    | 10/06/1928                      | F            | 28786           |                                  | 18               |
| 0          | Details                    | TEST                                                                          | PATIENT .                                                                                                    | 11/27/1942                      | м            | 28801           |                                  | 17               |
| 0          | Details                    | TEST                                                                          | PATIENT                                                                                                    | 11/06/1942                      | М            | 28801           |                                  | 17               |
| 0          | Details                    | TEST                                                                          | PATIENT .                                                                                                    | 08/07/1940                      | М            | 28801           |                                  | 17               |
|            |                            |                                                                               |                                                                                                    |                                 |              |                 |                                  | Cancel Save      |

Figure 3: The Patient Matching Window

- 3. If a patient record already exists in GEHRIMED select the radio button associated with that patient to merge the Facility information with their record. If there are no matching patients, ensure the bolded entry is selected. Click **Save** to complete the import.
  - a. When merging the Imported patient from PointClickCare to an existing GEHRIMED patient, an additional 'Confirm Patient Merge' window is displayed to compare the existing information with the new information

| Imported Patient | t          | Existing Patient |            |
|------------------|------------|------------------|------------|
| PatientFirst     | MADDIE     | PatientFirst     | MADDIE     |
| PatientMiddle    |            | PatientMiddle    |            |
| PatientLast      | BATTS      | PatientLast      | BATTS      |
| DOB              | 10/18/1942 | DOB              | 10/18/1942 |
| Age              | 77         | Age              | 77         |
| Birth Sex        | F          | Birth Sex        | F          |
| Zip Code         | 33544      | Zip Code         | 28803      |
|                  |            |                  |            |
| <b>.</b>         |            |                  |            |

When a new patient is created in GEHRIMED by importing the patient's available demographics and 3 most recent insurance records will be saved.

|                | Patient<br>Facility<br>Insurance<br>Visited By<br>Last Visited<br>Next Visit<br>Birth Sex<br>Contact By<br>Status | RESIDENT, EXAMPLE<br>AUGUSTUS HEALT<br>Unknown<br><u>No visit scheduled</u><br>F<br>Active | E | DOB<br>Room/Floor<br>Language<br>Ethnicity<br>Race<br>Age<br>Patient ID<br>ffective Date | 01/25/1924<br>18 (C60E7382-)<br>96<br>2234238<br>03/09/2020 | FF Problem List | Medications | Allergies 🔻 | X |
|----------------|----------------------------------------------------------------------------------------------------|--------------------------------------------------------------------------------------------|---|------------------------------------------------------------------------------------------|-------------------------------------------------------------|-----------------|-------------|-------------|---|
| Select smoking | •                                                                                                    | GEHRIMED Facesheet                                                                         | - | Edit Patient                                                                             | Emergency Conta                                             | ct              |             |             |   |

Patients imported from the Facility Feed will have the letter "FF" on their patient details card:

## Merging Patients

When merging imported patient information, either at the time of import or later using the Merge feature in GEHRIMED, Patient demographic information (name, DOB, etc.) imported from the PatientDirectory will not override the information in existing patient record, even if the fields are empty.

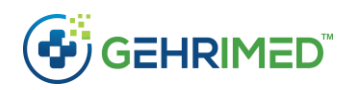

## Imported Information

The following information is imported from the facility to GEHRIMED when linking a patient record:

#### Patient Demographics

| t Patient     |                       |              |                 |  |
|---------------|-----------------------|--------------|-----------------|--|
| ent Details   |                       |              |                 |  |
| First Name    | Angelyn               | Address      | 708 Garrah Lane |  |
| Aiddle Name   |                       | Address 2    |                 |  |
| Last Name     | Aguilar               | City         | Dade City       |  |
| Prefix        |                       | State        | FL              |  |
| Suffix        |                       | Zip Code     | 33525           |  |
| Date of Birth | 4/21/1923 12:00:00 AM | Home Phone   | 352-555-4601    |  |
| Sex           | F                     | Mobile Phone |                 |  |

All Patient Demographic information is displayed and will be imported. This information includes name, date of birth, etc.

#### **Patient Insurance**

| Company Name                  | \$<br>Group Number | \$<br>Effective Date | \$<br>Expires Date | ¢ |
|-------------------------------|--------------------|----------------------|--------------------|---|
| FL MCD MNG-Molina Healthcare  |                    | 01/01/2016           | Unknown            |   |
| Medicare B                    |                    | 01/01/2016           | Unknown            |   |
| X-over Medicare B to Medicaid |                    | Unknown              | Unknown            |   |
| Resident Liability            |                    | Unknown              | Unknown            |   |

Although all patient insurance information associated with a patient will be displayed on the import screen, only the three most recent records are imported to GEHRIMED.

## Encounters

Encounters completed in GEHRIMED for a patient imported from PointClickCare are pushed to the PointClickCare patient records (see <u>The Encounter in PointClickCare</u>). Additionally, you may import some data from PointClickCare to the GEHRIMED encounter.

### Medications & Allergies

Active Medication and Allergy information in PointClickCare may be imported to a GEHRIMED Encounter to ensure that the most update to date patient information from the facility is included in the encounter note.

Medication and allergy information is imported to GEHRIMED as unstructured text data included in the Signed encounter note.

#### Medications

To import medications from PointClickCare

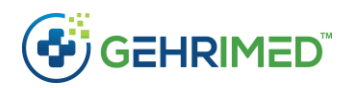

1. Launch an encounter for a patient:

|                    | Patient: <u>PATIENT I</u><br>Facility: EXAMPLE<br>DOS: 10/07/2019 | EXAMP    | Y 1 SNF       |           | Di<br>En<br>Vi | DB: 09/<br>Icounte<br>sit: Nor | '05/194<br>r ID: 3(<br>ne | 6 (73<br>)7115 | yrs)<br>8 |            |           |            | Insu<br>Tem | rance: MED<br>plate: Annu | DICAID<br>Jal Wellne | ss Visit [GPM  | 1        |                         | 🌣 Options 👻 💿 🗙 |
|--------------------|-------------------------------------------------------------------|----------|---------------|-----------|----------------|--------------------------------|---------------------------|----------------|-----------|------------|-----------|------------|-------------|---------------------------|----------------------|----------------|----------|-------------------------|-----------------|
|                    | Select smoking                                                    | g status |               | •         | Quality I      | Measur                         | res                       | •              |           |            |           |            |             |                           |                      |                | Pre      | view and Sign Encounter | CPT: None (1)   |
| History            | Vital Signs/Constitutional                                        | Social/  | Family/Medica | l History | / Allerg       | y/Med/P                        | roblem I                  | Lists          | Depres    | ssion/C    | ognitive/ | 'Fall Scre | ening       | Referrals                 | Diagnosi             | s and Assessme | nt       |                         | ••              |
|                    |                                                                   | Norma    | el Previou    | s         | History :      | > Vis <mark>i</mark> t T       | Type                      |                |           |            |           |            |             |                           |                      |                | Normals  | Previous Encounters     |                 |
| Visi               | it Type                                                           | -        | 0             | ^         | Format         | •                              | B I                       | U              | =         | ) <b>=</b> |           | -          | Clear       | Formatting                |                      |                | No norma | ls available.           |                 |
| Dat                | te of Last Exam                                                   | -        | -             |           |                |                                |                           |                |           |            |           |            |             |                           |                      |                |          |                         |                 |
| Me                 | dicare B Eligibility Date                                         | -        | -             |           |                |                                |                           |                |           |            |           |            |             |                           |                      |                |          |                         |                 |
| Lan<br>Cor<br>Bar  | nguage or Other<br>mmunication<br>riers(Describe)                 | -        | -             |           |                |                                |                           |                |           |            |           |            |             |                           |                      |                |          |                         |                 |
| Sex                |                                                                   | 2-       | -             |           |                |                                |                           |                |           |            |           |            |             |                           |                      |                |          |                         |                 |
| LM                 | P                                                                 | -        | -             |           |                |                                |                           |                |           |            |           |            |             |                           |                      |                |          |                         |                 |
| Inte<br>Acc<br>Tod | erpreter or Other<br>commodation Provided<br>Jay                  | -        | -             |           |                |                                |                           |                |           |            |           |            |             |                           |                      |                |          |                         |                 |
| Gra                | avida / Para                                                      | -        | -             |           |                |                                |                           |                |           |            |           |            |             |                           |                      |                |          |                         |                 |
| Yea                | r of Menopause                                                    | -        | -             |           |                |                                |                           |                |           |            |           |            |             |                           |                      |                |          |                         |                 |
| Enc                | d of Life Planning<br>cussed?                                     | _        | -             | Ŧ         | Set text       | t as User                      | r Norma                   |                |           |            |           | Clear      |             |                           | Q                    | Q >            |          |                         |                 |
| Previo             | us                                                                |          |               |           |                |                                |                           |                |           |            |           |            |             |                           |                      |                |          |                         | Next            |

2. Select the Medication List encounter item:

| 1    | Patient: <u>PATIE</u><br>Facility: EXAM<br>DOS: 10/07/2 | NT L EXAMPLE<br>PLE FACILITY 1<br>2019 | SNF          | DO8: <b>09/05/1946 (73 yrs)</b><br>Encounter ID: 3071158<br>Visit: None | Insurance: MEDICAI<br>Template: Annual W | D<br>lellness Visit [GPM] | 😫 Options 💌 💽 🗙                               |
|------|---------------------------------------------------------|----------------------------------------|--------------|-------------------------------------------------------------------------|------------------------------------------|---------------------------|-----------------------------------------------|
|      | Select smo                                              | king status                            | •            | Quality Measures                                                        |                                          |                           | Preview and Sign Encounter CPT: None 3        |
| Hist | ry Review Of Systems                                    | Vital Signs/Const                      | tutional Phy | ysical Exam Diagnosis and Assessment Plan                               |                                          |                           | ••                                            |
|      |                                                         | Normal                                 | Previous     | History > Medication List                                               | Import PointClickCare                    | View                      | Normals Previous Encounters                   |
|      | Code Status                                             | 0                                      | -            | • Product + SIG + Date Started                                          | Date Stopped      Status                 | Remove                    | Male Female                                   |
| ~    | Room                                                    | 0                                      | 0            | No medication records found.                                            |                                          |                           | Company Normals                               |
|      | Chief Complaint / Nature of<br>Presenting Problem       | -                                      | -            |                                                                         |                                          |                           | ations, see the MARS. Edit                    |
|      | History Of Present Illness                              | -                                      | -            |                                                                         |                                          |                           | System Normals                                |
|      | Medication List                                         | 0                                      | -            |                                                                         |                                          |                           | 2 See Medication Administration Record (MAR). |
|      | Allergy List                                            | 0                                      | -            |                                                                         |                                          |                           | Edit                                          |
|      | Past Medical History                                    | 0                                      | -            | Format ▼ B I U I≡ I≡                                                    | Clear Formatting                         |                           |                                               |
|      | Past Surgical History                                   | -                                      | -            |                                                                         |                                          |                           |                                               |
|      | Social History                                          | 0                                      | -            |                                                                         |                                          |                           |                                               |
|      | Family History                                          | 0                                      | -            |                                                                         |                                          |                           |                                               |
|      | Immunization                                            | -                                      | -            |                                                                         |                                          |                           |                                               |
|      |                                                         |                                        |              | Set text as User Normal 🔺                                               | Clear                                    | Q Q >                     |                                               |
| Pr   | evious                                                  |                                        |              | Last saved at                                                           | 11:13 AM                                 |                           | Next                                          |

3. Select the Import PointClickCare option to launch the PointClickCare Allergies Window:

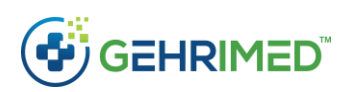

|     | Patient: <u>PATIENT L EXAMP</u><br>Facility: EXAMPLE FACILITY<br>DOS: 10/07/2019 |   |             |          |                       |   |          |   |         |   |        |   |                        |   | Options *   |
|-----|----------------------------------------------------------------------------------|---|-------------|----------|-----------------------|---|----------|---|---------|---|--------|---|------------------------|---|-------------|
|     |                                                                                  |   | *           |          |                       |   |          |   |         |   |        |   |                        |   | er CPT: Non |
| ntC | lickCare Medications                                                             |   |             |          |                       |   |          |   |         |   |        |   |                        |   | 0 0         |
|     | Generic Name                                                                     | • | Description | φ        | Medication Directions | ¢ | Strength | ф | UOM     | ф | Status | ¢ | Start Date             | 0 | End Date    |
|     | Collagenase                                                                      |   | scrubbed    |          | scrubbed              |   | 250      |   | UNIT/GM |   | ACTIVE |   | 06/08/2016 11:00:00 AM |   | Unknown     |
|     | Cholecalciferol                                                                  |   | scrubbed    |          | scrubbed              |   |          |   |         |   | ACTIVE |   | 06/04/2016 1:00:00 PM  |   | Unknown     |
|     | Multiple Vitamins-Minerals                                                       |   | scrubbed    |          | scrubbed              |   |          |   |         |   | ACTIVE |   | 05/25/2016 1:00:00 PM  |   | Unknown     |
|     |                                                                                  |   |             |          |                       |   |          |   |         |   |        |   |                        |   |             |
|     |                                                                                  |   |             |          |                       |   |          |   |         |   |        |   |                        |   |             |
| P)  | / Medications                                                                    |   |             |          |                       |   |          |   |         |   |        |   |                        |   | Cic         |
| P)  | / Medications                                                                    |   |             | t Text a | s Liser Normal 🔺      |   | Člear.   |   |         | 0 | τ α    |   |                        |   | Cle         |

4. Choose the medication items from PointClickCare you want to copy to the GEHRIMED encounter and select **Copy Allergies**. The selected items will be added to the Note section of the Medication List item:

| [     | Patient: <u>PATIE</u><br>Facility: EXAM<br>DOS: 10/07/2 | NT L EXAMPLE<br>PLE FACILITY 1<br>019 | SNF           | DOB: (<br>Encour<br>Visit: 1 | 09/05/1946<br>nter ID: 307<br>None | (73 yrs)<br>1158 |            |          |          | Insurance: MED<br>Template: Annu | ICAID<br>al Welln | ess Vis | it [GPM | Options 🔹 🧿                                   |      |
|-------|---------------------------------------------------------|---------------------------------------|---------------|------------------------------|------------------------------------|------------------|------------|----------|----------|----------------------------------|-------------------|---------|---------|-----------------------------------------------|------|
|       | Select smo                                              | king status                           | •             | Quality Mea                  | sures 📢                            | <u></u>          |            |          |          |                                  |                   |         |         | Preview and Sign Encounter CPT: None          | 1    |
| Histo | Review Of Systems                                       | Vital Signs/Cons                      | titutional Ph | ysical Exam Dia              | gnosis and As                      | sessment         | Plan       | )        |          |                                  |                   |         |         | •                                             | ×    |
|       |                                                         | Normal                                | Previous      | 🕑 History >                  | Medication                         | List             |            |          |          | Import PointClickCar             | e                 |         | View    | Normals Previous Encounters                   |      |
|       | Code Status                                             | 0                                     | -             | O Produ                      | ict + SIG                          | ¢ Da             | te Starte  | ed ¢     | Date     | Stopped + State                  | us ¢              | Rem     | ove     | Male Female                                   |      |
| ~     | Room                                                    | 0                                     | 0             | No medicati                  | on records f                       | ound.            |            |          |          |                                  |                   |         |         | Company Normals                               | adia |
|       | Chief Complaint / Nature of<br>Presenting Problem       | -                                     | -             |                              |                                    |                  |            |          |          |                                  |                   |         |         | ations, see the MARS.                         | dit  |
|       | History Of Present Illness                              | -                                     | -             |                              |                                    |                  |            |          |          |                                  |                   |         |         | System Normals                                |      |
| ~     | Medication List                                         | 0                                     | -             |                              |                                    |                  |            |          |          |                                  |                   |         |         | 2 See Medication Administration Record (MAR). |      |
|       | Allergy List                                            | 0                                     | -             |                              |                                    |                  |            |          |          |                                  |                   |         |         | Er                                            | dit  |
|       | Past Medical History                                    | 0                                     | -             | Format -                     | B I                                | U                | II  I      |          | I        | Clear Formatting                 |                   |         |         |                                               |      |
|       | Past Surgical History                                   | -                                     | -             | Collagenase                  | , scrubbed ,                       | scrubb           | ed , 250 I | JNIT/G   | M , ACI  | TIVE, 06/08/2016 1               | 1:00:00 4         | AM to   | -       |                                               |      |
|       | Social History                                          | 0                                     | -             | Unknown                      |                                    |                  |            |          |          |                                  |                   |         |         |                                               |      |
|       | Family History                                          | 0                                     | -             | Cholecalcifer                | ol , scrubbe                       | d , scrul        | bed , , A  | CTIVE ,  | , 06/04/ | 2016 1:00:00 PM to               | Unknow            | vn      |         |                                               |      |
|       | Immunization                                            | -                                     | -             | Multiple Vita<br>Unknown     | mins-Miner                         | als , scri       | ubbed , s  | crubbe   | d , , AC | TIVE , 05/25/2016 1              | :00:00 PI         | V to    | -       |                                               |      |
|       |                                                         |                                       |               | Set text as U                | lser Normal                        | •                |            |          | Clea     | ar                               | Q                 | Q       | +       |                                               |      |
| Pre   | vious                                                   |                                       |               |                              |                                    | ĺ                | ast saved  | d at 11: | 11 AM    | 5                                |                   |         |         | Ne                                            | xt   |

5. On the signed encounter, medication items imported from PointClickCare will display as follows:

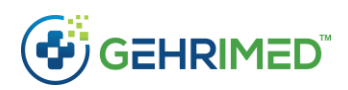

|                                                                                       | Patient: <u>PATIENT L EXAMPLE</u><br>Facility: EXAMPLE FACILITY 1 SNF<br>DOS: 10/07/2019                                                                                                    | DOB: 09/05/1946 (73 yrs)<br>Encounter ID: 3071158<br>Vísít: None                                                | Insurance: MEDICAID<br>Template: Annual Wellness Visit [GPM] |                            | 🕻 Options 🔻 💽 🗙 |
|---------------------------------------------------------------------------------------|----------------------------------------------------------------------------------------------------|----------------------------------------------------------------------------------------------------|--------------------------------------------------------------|----------------------------|-----------------|
|                                                                                       | Select smoking status                                                                                                    | uality Measures                                                                                                 |                                                              | Preview and Sign Encounter | CPT: None 1     |
| Document                                                                              |                                                                                                    |                                                                                                    |                                                              |                            |                 |
|                                                                                       |                                                                                                    | HISTORY AN                                                                                                    | D PHYSICAL                                                   |                            |                 |
| HISTORY<br>Room<br>Media<br>Chole<br>Multiij<br>DIAGNOSIS<br>Assess<br>CPT C<br>ICD C | : 21<br>ation List: Collagenase , scrubbed , scrubbed , 250<br>calciferol , scrubbed , scrubbed , ACTIVE , 06/04/2<br>ple Vitamins-Minerals , scrubbed , scrubbed , ACTI<br><b>ASSESSMENT AND PLAN</b><br>sment:<br>Codes:<br>365:9 / H40.9: Glaucoma (increased eye pressure) | UNIT/GM , ACTIVE , 06 08/2016 11:00:00 AM<br>016 1:00:00 PM to Unknown<br>VE , 05/25/2016 1:00:00 PM to Unknown | to Unknown                                                   |                            |                 |
|                                                                                       |                                                                                                    |                                                                                                    |                                                              |                            | Close           |

Allergies

### To import allergies from PointClickCare

1. Launch an encounter for a patient:

|                   | Patient: <u>PATIENT L</u><br>Facility: EXAMPLE<br>DOS: 10/07/2019 | EXAMPLE    | SNF                  | DOB: 0<br>Encoun<br>Visit: N | 9/05/1946 (7<br>ter ID: 3071<br>one | 73 yrs)<br>158 |          |              | lr<br>T  | nsurance: MEE<br>emplate: Annu | DICAID<br>Jal Wellnes | i Visit [GPM | 0        | l                       | 🌣 Options 👻 😰 🗙 |
|-------------------|-------------------------------------------------------------------|------------|----------------------|------------------------------|-------------------------------------|----------------|----------|--------------|----------|--------------------------------|-----------------------|--------------|----------|-------------------------|-----------------|
|                   | Select smoking                                                    | j status   | •                    | Quality Meas                 | ures 🔥                              |                |          |              |          |                                |                       |              | Pre      | view and Sign Encounter | CPT: None 🕕     |
| History           | Vital Signs/Constitutional                                        | Social/Fan | nily/Medical History | Allergy/Med                  | /Problem Lists                      | Depr           | ession/C | ognitive/Fal | Screenin | g Referrais                    | Diagnosis a           | and Assessme | ent      |                         | ••              |
|                   |                                                                   | Normal     | Previous             | History > Visit              | Туре                                |                |          |              |          |                                |                       |              | Normals  | Previous Encounters     |                 |
| Vis               | it Type                                                           | •          | 0                    | Format 🕶                     | B I                                 | <u>u</u> :=    | ≡        |              | Cie      | ear Formatting                 |                       |              | No norma | ls available.           |                 |
| Da                | te of Last Exam                                                   | -          | -                    |                              |                                     |                |          |              |          |                                |                       |              |          |                         |                 |
| Me                | edicare B Eligibility Date                                        | -          | -                    |                              |                                     |                |          |              |          |                                |                       |              |          |                         |                 |
| Lar<br>Co<br>Bar  | nguage or Other<br>mmunication<br>rriers(Describe)                | - 1        | -                    |                              |                                     |                |          |              |          |                                |                       |              |          |                         |                 |
| Ser               | ×                                                                 | - 1        | -                    |                              |                                     |                |          |              |          |                                |                       |              |          |                         |                 |
| LM                | IP                                                                | -          | -                    |                              |                                     |                |          |              |          |                                |                       |              |          |                         |                 |
| Int<br>Act<br>Too | erpreter or Other<br>commodation Provided<br>day                  | -          | -                    |                              |                                     |                |          |              |          |                                |                       |              |          |                         |                 |
| Gra               | avida / Para                                                      | - 1        | -                    |                              |                                     |                |          |              |          |                                |                       |              |          |                         |                 |
| Yea               | ar of Menopause                                                   | - 1        | -                    |                              |                                     |                |          |              |          |                                |                       |              |          |                         |                 |
| Env               | d of Life Planning<br>cussed?                                     | - 1        | -                    | Set text as Us               | er Normal                           |                |          | CI           | ear      |                                | Q                     | ۹ 🔸          |          |                         |                 |
| Previo            | bus                                                               |            |                      |                              |                                     |                |          |              |          |                                |                       |              |          |                         | Next            |

2. Select the Allergies List encounter item:

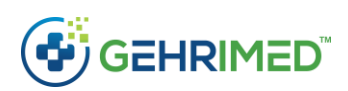

|       | Patient: <u>PATIE</u><br>Facility: EXAM<br>DOS: 10/07/2 | NT L EXAMPLE<br>PLE FACILITY 1<br>019 | SNF       |               | DOB: 09/<br>Encounte<br>Visit: Nor | '05/194<br>r ID: 3(<br>ne | 6 (73 yrs)<br>071158 |        |          |          | ln<br>Te | surance: N<br>mplate: A | MEDICAIE | )<br>ellness | Visit | t [GPN | M]                          |       | 🗘 Options 🔻 🔞 🕱 |
|-------|---------------------------------------------------------|---------------------------------------|-----------|---------------|------------------------------------|---------------------------|----------------------|--------|----------|----------|----------|-------------------------|----------|--------------|-------|--------|-----------------------------|-------|-----------------|
|       | Select smo                                              | king <mark>s</mark> tatus             |           | Qual          | ity Measur                         | res                       | *                    |        |          |          |          |                         |          |              |       |        | Preview and Sign Encou      | Inter | CPT: None 1     |
| Histo | Review Of Systems                                       | Vital Signs/Const                     | itutional | Physical Exar | n Diagno                           | sis and A                 | Assessment           | Pla    | an       |          |          |                         |          |              |       |        |                             |       | • •             |
|       |                                                         | Normal                                | Previous  | 🕑 Hi          | story > All                        | ergy Lis                  | st                   | _      |          |          | Impo     | ort PointClic           | kCare    |              |       |        | Normals Previous Encounters | ]     |                 |
|       | Code Status                                             | 0                                     | -         | 0             | Allergy                            | ¢ F                       | Reaction             | ¢      | Adver    | rse Even | t Date   | ¢                       | Status   | ¢            |       |        | System Normals              | lier  | ]               |
| ~     | Room                                                    | 0                                     | 0         | Non           | nedication                         | allergy                   | records fo           | ound.  |          |          |          |                         |          |              |       |        |                             | jies. |                 |
|       | Chief Complaint / Nature of<br>Presenting Problem       | -                                     | -         |               |                                    |                           |                      |        |          |          |          |                         |          |              |       |        |                             |       | Edit            |
|       | History Of Present Illness                              | -                                     | -         |               |                                    |                           |                      |        |          |          |          |                         |          |              |       |        |                             |       |                 |
|       | Medication List                                         | 0                                     | -         |               |                                    |                           |                      |        |          |          |          |                         |          |              |       |        |                             |       |                 |
|       | Allergy List                                            | 0                                     | -         |               |                                    |                           |                      |        |          |          |          |                         |          |              |       |        |                             |       |                 |
|       | Past Medical History                                    | 0                                     | -         | For           | mat 🕶 📃 🛛                          | B I                       | <u>u</u>             | =      |          |          | Cle      | ar Formatti             | ing      |              |       |        |                             |       |                 |
|       | Past Surgical History                                   | -                                     | -         | 1             |                                    |                           |                      |        |          |          |          |                         |          |              |       |        |                             |       |                 |
|       | Social History                                          | 0                                     | -         |               |                                    |                           |                      |        |          |          |          |                         |          |              |       |        |                             |       |                 |
|       | Family History                                          | 0                                     | -         |               |                                    |                           |                      |        |          |          |          |                         |          |              |       |        |                             |       |                 |
|       | Immunization                                            | -                                     | -         |               |                                    |                           |                      |        |          |          |          |                         |          |              |       |        |                             |       |                 |
|       |                                                         |                                       |           | Set           | text as User                       | Norma                     | 1 <b>•</b>           |        |          | Cle      | ear      |                         |          | Q            | a     | +      |                             |       |                 |
| Pre   | evious                                                  |                                       |           |               |                                    |                           |                      | ast sa | ved at 1 | 11:40 AM |          |                         |          |              |       |        |                             |       | Next            |

3. Select the Import PointClickCare option to launch the PointClickCare Allergies Window:

|       | Patient I<br>Facility: E<br>DOS: 10 |      |                 |         |                  |           |   |                |       |                | Į |               |       |             | 0 ×        |
|-------|-------------------------------------|------|-----------------|---------|------------------|-----------|---|----------------|-------|----------------|---|---------------|-------|-------------|------------|
|       |                                     |      | status. 🔻       |         |                  |           |   |                |       |                |   |               |       | iter CPT: N |            |
|       |                                     |      |                 |         |                  |           |   |                |       |                |   |               |       |             |            |
|       |                                     |      |                 | Histor  |                  |           |   |                |       |                |   |               |       |             |            |
|       |                                     |      | o –             | O AI    | lergy \$ React   | ion + Adv |   | Event Date 🛛 🕈 |       |                |   |               |       |             |            |
| Point | ClickCare Allerg                    | gies |                 |         |                  |           |   |                |       |                |   |               |       | 0           | <b>K X</b> |
|       | Allergen Nam                        | ne ¢ | Clinical Status | ¢ Type  | Category         | Severity  | ¢ | Reaction Type  | ¢ Rea | action Subtype | ¢ | Reaction Note | ¢     | Onset Date  | ¢          |
|       | Shell Fish                          |      | ACTIVE          | Allergy | Food             | Unknown   |   |                |       |                |   |               |       | Unknown     |            |
|       | lodine                              |      | ACTIVE          | Allergy | Food             | Unknown   |   |                |       |                |   |               |       | 03/05/2016  |            |
|       |                                     |      |                 |         |                  |           |   |                |       |                |   | 1             | Close | Copy Alle   | ergies     |
|       |                                     |      |                 | _       |                  |           |   |                |       |                |   |               |       |             |            |
|       |                                     |      |                 |         |                  |           |   |                |       |                |   |               |       |             |            |
|       |                                     |      | 0 -             |         |                  |           |   |                |       |                |   |               |       |             |            |
|       |                                     |      |                 |         |                  |           |   |                |       |                |   |               |       |             |            |
|       |                                     |      |                 |         |                  |           |   |                |       |                |   |               |       |             |            |
|       |                                     |      |                 |         | as User Normal 🔺 |           |   |                |       | Q Q >          |   |               |       |             |            |
|       |                                     |      |                 |         |                  |           |   |                |       |                |   |               |       |             |            |

 Choose the allergy items from PointClickCare you want to copy to the GEHRIMED encounter and select **Copy Allergies**. The selected items will be added to the Note section of the Allergy List item:

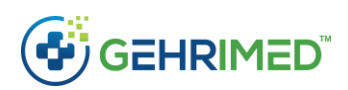

|       | Patient: PATIEN<br>Facility: EXAM<br>DOS: 10/07/2 | NT L EXAMPLE<br>PLE FACILITY 1<br>019 | SNF         |              | DOB: 09/0:<br>Encounter I<br>Visit: None | 5/1946 (73 yrs)<br>D: 3071158 | i.                   |                  | Insu<br>Tem | irance: M<br>iplate: Ar | EDICAID<br>Inual Wel | lness Vis | it (GPM |                             | Options 👻 🕢 🗙 |
|-------|---------------------------------------------------|---------------------------------------|-------------|--------------|------------------------------------------|-------------------------------|----------------------|------------------|-------------|-------------------------|----------------------|-----------|---------|-----------------------------|---------------|
|       | Select smol                                       | king status                           |             | Quali        | ty Measure                               | s 🛷                           |                      |                  |             |                         |                      |           |         | Preview and Sign Encounter  | CPT: None 🕕   |
| Histo | Review Of Systems                                 | Vital Signs/Const                     | itutional F | hysical Exam | Diagnosi                                 | s and Assessment              | : Plai               | in               |             |                         |                      |           |         |                             | ••            |
|       |                                                   | Normal                                | Previous    | 🕑 Hi         | story > Aller                            | gy List                       |                      |                  | Import      | PointClick              | Care                 |           |         | Normals Previous Encounters |               |
|       | Code Status                                       | 0                                     | -           | 0            | Allergy                                  | + Reaction                    | ¢                    | Adverse Eve      | nt Date     | ¢                       | Status               | ¢         |         | System Normals              |               |
| ~     | Room                                              | 0                                     | 0           | Nom          | nedication al                            | lergy records f               | ou <mark>nd</mark> . |                  |             |                         |                      |           |         |                             | (             |
|       | Chief Complaint / Nature of<br>Presenting Problem |                                       | -           |              |                                          |                               |                      |                  |             |                         |                      |           |         |                             | Edit          |
|       | History Of Present Illness                        | -                                     | -           |              |                                          |                               |                      |                  |             |                         |                      |           |         |                             |               |
|       | Medication List                                   | 0                                     | -           |              |                                          |                               |                      |                  |             |                         |                      |           |         |                             |               |
|       | Allergy List                                      | 0                                     | -           |              |                                          |                               |                      |                  |             |                         |                      |           |         |                             |               |
|       | Past Medical History                              | 0                                     | -           | For          | mat 🕶 🛛 B                                | IU                            | i <b>=</b> }i        |                  | Clear       | Formattin               | g                    |           |         |                             |               |
|       | Past Surgical History                             | -                                     | -           | Shell        | Fish , ACTIV                             | E , Allergy , Foo             | d , Unl              | known , , , , U  | nknown      |                         |                      |           |         |                             |               |
|       | Social History                                    | 0                                     | -           | loain        | e, ACTIVE, A                             | Allergy , Food ,              | Unkno                | own , , , , 03/0 | 5/2016      |                         |                      |           |         |                             |               |
|       | Family History                                    | 0                                     | -           |              |                                          |                               |                      |                  |             |                         |                      |           |         |                             |               |
|       | Immunization                                      | -                                     | -           |              |                                          |                               |                      |                  |             |                         |                      |           |         |                             |               |
|       |                                                   |                                       |             | Set          | text as User N                           | lormal 🔺                      |                      |                  | Clear       |                         | (                    | a a       | >       |                             |               |
| Pre   | evious                                            |                                       |             |              |                                          |                               | ast sav              | ved at 11:40 A   | м           |                         |                      |           |         |                             | Next          |

4. On the signed encounter, medication items imported from PointClickCare will display as follows:

|                                                                           | Patient: <u>PATIENT L EXAMPLE</u><br>Facility: EXAMPLE FACILITY 1 SNF<br>DOS: 10/07/2019                                                                                                    | DOB: 09/05/1946 (73 yrs)<br>Encounter ID: 3071158<br>Visit: None | Insurance: MEDICAID<br>Template: Annual Wellness Visit [GPM] |                            | 🕽 Options 👻 💿 🕱 |
|---------------------------------------------------------------------------|----------------------------------------------------------------------------------------------------|------------------------------------------------------------------|--------------------------------------------------------------|----------------------------|-----------------|
|                                                                           | Select smoking status                                                                                                    | Quality Measures                                                 |                                                              | Preview and Sign Encounter | CPT: None (1)   |
| Document                                                                  |                                                                                                    |                                                                  |                                                              |                            |                 |
|                                                                           |                                                                                                    | HISTORY                                                          | AND PHYSICAL                                                 |                            |                 |
| HISTORY<br>Room<br>Aller<br>Iodan<br>DIAGNOSIS<br>Asses<br>CPT (<br>ICD C | 1: 115<br>gy List: Shell Fish, ACTIVE, Allergy, Food<br>, ACTIVE, Allergy, Food, Unknown,, 0;<br>, ASSESSMENT AND PLAN<br>sment:<br>Codes:<br>99305<br>Codes:<br>621.30 / N85.00: Glandular endometrial hyperp | , Unknown , , , , Unknown<br>105/2016                            |                                                              |                            |                 |
|                                                                           |                                                                                                    |                                                                  |                                                              |                            | Close           |

### Signing the Encounter

When you sign an encounter note in GEHRIMED for a patient imported from PointClickCare, the note is queued to push to PointClickCare.

**NOTE:** The queue for pushed encounters is emptied approximately every five minutes.

**NOTE:** If your PointClickCare credentials are not verified, you will receive a warning after signature that the encounter will not be queued.

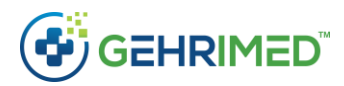

#### **Delivery Details**

Once the encounter has been signed you can view the status of the encounter delivery to PointClickCare on the Encounter Details (you may also view the delivery status on the <u>View PointClickCare Sent</u> <u>Encounters</u> window).

On a signed encounter that has been sent to PointClickCare, select the 'PointClickCare' tab to view the delivery status:

|             | Pat<br>Fac<br>DO | ient: <u>ABERNATHY, SAMMIE</u><br>ility: EXAMPLE FACILITY - 22<br>iS: 06/02/2020 |    | DOB: 02/09/1947 (73<br>Encounter ID: 30789:<br>Visit: 06/02/2020: Exa | 3 yı<br>38<br>am | rs)<br>Iple Physician (1- | Ins<br>Ter<br>Mc | urance: FL MCD MNG-SUNSHINE STATE<br>nplate: Annual Wellness Visit [GPM]<br>nth) | Options | - 🖸 🔍 🗖   |
|-------------|------------------|----------------------------------------------------------------------------------|----|-----------------------------------------------------------------------|------------------|---------------------------|------------------|----------------------------------------------------------------------------------|---------|-----------|
|             | R                | esend Download Prin                                                              | nt | Quality Measures                                                      | ~                | Clinical St               | Jm               | mary 🕶                                                                           |         |           |
| Document    | Delive           | ry PointClickCare                                                                |    |                                                                       |                  |                           |                  |                                                                                  |         |           |
| Total Sent: | 1                |                                                                                  |    |                                                                       |                  |                           |                  |                                                                                  |         | Print     |
| Туре        | <b>\$</b>        | Signed                                                                           | ¢  | Signed By                                                             | \$               | Sent Date                 | ¢                | PointClickCare Progress Note ID                                                  | \$ Sta  | atus 🗢    |
| Encounter   | 1                | 06/02/2020 7:57:46 AM                                                            |    | Physician, Example                                                    |                  | 06/02/2020                |                  | 23204915                                                                         | S       | uccessful |
|             |                  |                                                                                  |    |                                                                       |                  |                           |                  |                                                                                  |         |           |
|             |                  |                                                                                  |    | Signed                                                                | l at             | t 7:57 AM on 06/          | 02,              | 2020                                                                             |         | Close     |

Check the delivery history by selecting the Status link:

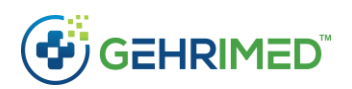

|            |               |                        |               |                  |                    |              |                       | Options -    |            |
|------------|---------------|------------------------|---------------|------------------|--------------------|--------------|-----------------------|--------------|------------|
|            |               |                        |               |                  |                    | ary 👻        |                       |              |            |
| Document   | Delvery Polis |                        |               |                  |                    |              |                       |              |            |
| Туре       | ¢ Signed      | •                      |               | ¢ Se             | nt Date 💠 P        |              | rogress Note ID       | ¢ Statu      | s: \$      |
| Encounter  |               |                        |               |                  |                    |              |                       |              |            |
| PointClick | Care Sent Enc | ounter History         |               |                  |                    |              |                       |              | 0          |
| Encounter  | ID 🗢 Type     | Signed                 | Signed        | By \$ Facil      | ity 🗢              | Sent Date \$ | PointClickCare Progre | ss Note ID 🗢 | Status \$  |
| 3078938    | Encount       | ter 06/02/2020 7:57:40 | 6 AM Physicia | an, Example EXAI | MPLE FACILITY - 22 |              | 23204915              |              | Pending    |
| 3078938    | Encount       | ter 06/02/2020 7:57:40 | 5 AM Physicia | an, Example EXAI | MPLE FACILITY - 22 | 06/02/2020   | 23204915              |              | Successful |
|            |               |                        |               |                  |                    |              |                       |              |            |
|            |               |                        |               |                  |                    |              |                       |              |            |
|            |               |                        |               |                  |                    |              |                       |              |            |
|            |               |                        |               |                  |                    |              |                       |              |            |
|            |               |                        |               |                  |                    |              |                       |              |            |
|            |               |                        |               |                  |                    |              |                       |              |            |
|            |               |                        |               |                  |                    |              |                       |              |            |

#### Addendum

An Addendum added in GEHRIMED will be pushed to PointClickCare in the same manner as a normal encounter.

|                                                                                                    | ckCare                                                                                                    |                                                                                                    |                                                                                                    | PI sandbox) FACILITY                                                            |                                                                                                    | - 🔔 Sign Off    |
|----------------------------------------------------------------------------------------------------|----------------------------------------------------------------------------------------------------|----------------------------------------------------------------------------------------------------|----------------------------------------------------------------------------------------------------|---------------------------------------------------------------------------------|----------------------------------------------------------------------------------------------------|-----------------|
| Home + Admin                                                                                                    | Clinical      QIA      GLAP      IRM      Reports                                                                                                    |                                                                                                    |                                                                                                    | ្រជ                                                                             | •                                                                                                    | Search          |
|                                                                                                    | Resident, Example (123987456)                                                                                                    |                                                                                                    |                                                                                                    |                                                                                 | 1                                                                                                    | of 13 Prev Next |
|                                                                                                    | Status: Current Location: C60E7382- 18-B                                                                                                    |                                                                                                    | Current Vitals                                                                                                   |                                                                                 |                                                                                                    | 6               |
|                                                                                                    | Gender: Female DOB: 1/25/1924 Age: 96<br>Physician:                                                                                                    |                                                                                                    | BP:                                                                                                    | Temp:                                                                           | Pulse:                                                                                                    | Weight:         |
|                                                                                                    |                                                                                                    |                                                                                                    | Resp                                                                                                    | BS.                                                                             | 02.                                                                                                    | Pain:           |
|                                                                                                    | Care Profile Edit • Print •                                                                                                    |                                                                                                    |                                                                                                    |                                                                                 |                                                                                                    |                 |
|                                                                                                    | Allergies: Naproxen, Shell Fish, Pollen                                                                                                    |                                                                                                    |                                                                                                    |                                                                                 |                                                                                                    |                 |
|                                                                                                    |                                                                                                    |                                                                                                    |                                                                                                    |                                                                                 |                                                                                                    |                 |
| Dash Profile C                                                                                                    | Lensus med Diag Allergy immun Orders wits/vitais                                                                                                    | Results MDS Assmits Prog Note Care F                                                                                                    | rian Tasks Misc                                                                                                  |                                                                                 |                                                                                                    |                 |
|                                                                                                    |                                                                                                    |                                                                                                    |                                                                                                    |                                                                                 |                                                                                                    |                 |
| -                                                                                                    |                                                                                                    |                                                                                                    |                                                                                                    |                                                                                 |                                                                                                    |                 |
| Progress Notes<br>Set as Default                                                                                                    | External Encounter Notes                                                                                                    |                                                                                                    |                                                                                                    |                                                                                 |                                                                                                    |                 |
| Progress Notes<br>Set as Default<br>Display Filter                                                                                                    | External Encounter Notes                                                                                                    |                                                                                                    |                                                                                                    |                                                                                 |                                                                                                    |                 |
| Progress Notes<br>Set as Default<br>Display Filter                                                                                                    | External Encounter Notes s Type                                                                                                    | Effective Date                                                                                                    | Note                                                                                                    |                                                                                 | Created By                                                                                                    |                 |
| Progress Notes<br>Set as Default<br>Display Filter                                                                                                    | External Encounter Notes s Type Encounter                                                                                                    | Effective Date<br>03/20/2020 00:00                                                                                                    | Note<br>03/20/20:                                                                                                | 20                                                                              | Created By<br>devtestui                                                                                                    |                 |
| Progress Notes<br>Set as Default<br>Display Filter<br>w print<br>set                                                                                             | External Encounter Notes s Type Encounter Encounter Encounter Encounter                                                                                                    | Effective Date<br>03/20/2020 00:00<br>03/20/2020 00:00                                                                                                    | Note<br>03/20/20:<br>03/20/20:                                                                                   | 20                                                                              | Created By<br>devtestui<br>devtestui                                                                                            | -               |
| Progress Notes<br>Set as Default<br>Display Filter<br>w print<br>w print<br>w print                                                                              | External Encounter Notes s Type Encounter Encounter Encounter Encounter                                                                                                    | Effective Date<br>03/20/2020 00:00<br>03/20/2020 00:00<br>03/19/2020 00:00                                                                                                    | Note<br>03/20/20<br>03/20/20<br>03/19/20                                                                         | 20<br>20<br>20                                                                  | Created By<br>devtestui<br>devtestui<br>devtestui                                                                               | -               |
| Progress Notes<br>Set as Default<br>Display Filter<br>w print<br>w print<br>w print<br>w print                                                                   | External Encounter Notes                                                                                                    | Effective Date<br>03/20/2020 00:00<br>03/20/2020 00:00<br>03/19/2020 00:00<br>03/17/2020 00:00                                                                                                    | Note<br>03/20/20.<br>03/20/20.<br>03/19/20.<br>03/19/20.                                                         | 20<br>20<br>20<br>20<br>20                                                      | Created By<br>devlestui<br>devlestui<br>devlestui<br>devlestui                                                                  | -               |
| Progress Notes<br>Set as Default<br>Display Filter<br>w print<br>w print<br>w print<br>w print                                                                   | External Encounter Notes s Type Encounter Encounter Encounter Encounter Encounter Encounter Encounter Encounter                                                                                                    | Effective Date<br>03/20/2020 00:00<br>03/20/2020 00:00<br>03/19/2020 00:00<br>03/17/2020 00:00<br>03/09/2020 00:00                                                                                 | Note<br>03/20/20<br>03/20/20<br>03/17/20<br>03/17/20<br>03/09/20                                                 | 20<br>20<br>20<br>20<br>20<br>20                                                | Created By<br>devtestui<br>devtestui<br>devtestui<br>devtestui<br>devtestui                                                     | _               |
| Progress Notes<br>Set as Default<br>Display Filter<br>w print<br>w print<br>w print<br>w print<br>w print<br>w print                                             | External Encounter Notes  Type Encounter Encounter Encou | Effective Date<br>03/20/2020 00:00<br>03/20/2020 00:00<br>03/19/2020 00:00<br>03/19/2020 00:00<br>03/09/2020 00:00<br>02/28/2020 00:00                                                             | Note<br>03/20/20<br>03/19/20<br>03/17/20<br>03/17/20<br>03/17/20<br>02/28/20                                     | 20<br>20<br>20<br>20<br>20<br>20<br>20                                          | Created By<br>devtestui<br>devtestui<br>devtestui<br>devtestui<br>devtestui<br>devtestui                                        |                 |
| Progress Notes<br>Set as Default<br>Display Filter<br>w print<br>w print<br>w print<br>w print<br>w print<br>w print<br>w print<br>w print                       | External Encounter Notes                                                                                                    | Effective Date<br>03/20/2020 00:00<br>03/20/2020 00:00<br>03/19/2020 00:00<br>03/17/2020 00:00<br>03/07/2020 00:00<br>02/28/2020 00:00<br>02/27/2020 00:00                                         | Note<br>03/20/20.<br>03/20/20.<br>03/19/20.<br>03/19/20.<br>03/17/20.<br>03/02/20.<br>02/28/20.<br>02/27/20.     | 20<br>20<br>20<br>20<br>20<br>20<br>20<br>20<br>20                              | Created By<br>devlestui<br>devlestui<br>devlestui<br>devlestui<br>devlestui<br>devlestui<br>devlestui                           | 1               |
| Progress Notes<br>Sot as Default<br>Display Filter<br>w print<br>w print<br>w print<br>w print<br>w print<br>w print<br>w print<br>w print<br>w print<br>w print | External Encounter Notes                                                                                                    | Effective Date<br>03/20/2020 00:00<br>03/20/2020 00:00<br>03/19/2020 00:00<br>03/17/2020 00:00<br>03/17/2020 00:00<br>02/28/2020 00:00<br>02/27/2020 00:00<br>02/27/2020 00:00                     | Note<br>03/20/20.<br>03/3/9/20.<br>03/19/20.<br>03/19/20.<br>03/09/20.<br>02/28/20.<br>02/27/20.                 | 20<br>20<br>20<br>20<br>20<br>20<br>20<br>20<br>20<br>20<br>20                  | Created By<br>devtestui<br>devtestui<br>devtestui<br>devtestui<br>devtestui<br>devtestui<br>devtestui<br>devtestui              | ]               |
| Progress Notes<br>Set as Default<br>O Display Filter<br>w print<br>w print<br>w print<br>w print<br>w print<br>sw print<br>sw print<br>sw print<br>sw print      | External Encounter Notes s Type Encounter Encounter Encounter Encounter Encounter Encounter Encounter Encounter Encounter Encounter Encounter Encounter Encounter Encounter Encounter Encounter Encounter Encounter                                                                                                    | Effective Date<br>03/20/2020 00:00<br>03/20/2020 00:00<br>03/19/2020 00:00<br>03/19/2020 00:00<br>03/09/2020 00:00<br>02/28/2020 00:00<br>02/28/2020 00:00<br>02/20/2020 00:00                     | Note<br>03/20/20<br>03/19/20<br>03/19/20<br>03/17/20<br>02/28/20<br>02/28/20<br>02/27/20<br>02/26/20             | 20<br>20<br>20<br>20<br>20<br>20<br>20<br>20<br>20<br>20<br>20<br>20            | Created By<br>devtestui<br>devtestui<br>devtestui<br>devtestui<br>devtestui<br>devtestui<br>devtestui<br>devtestui              | ]               |
| Progress Notes<br>Sot as Default<br>Display Filter<br>ew print<br>ew print<br>ew print<br>ew print<br>ew print<br>ew print<br>ew print<br>ew print<br>ew print   | External Encounter Notes                                                                                                    | Effective Date<br>03/20/2020 00:00<br>03/20/2020 00:00<br>03/19/2020 00:00<br>03/07/2020 00:00<br>03/09/2020 00:00<br>02/28/2020 00:00<br>02/27/2020 00:00<br>02/26/2020 00:00<br>02/26/2020 00:00 | Note<br>03/20/20<br>03/20/20<br>03/19/20<br>03/17/20<br>03/07/20<br>02/28/20<br>02/27/20<br>02/26/20<br>02/26/20 | 20<br>20<br>20<br>20<br>20<br>20<br>20<br>20<br>20<br>20<br>20<br>20<br>20<br>2 | Created By<br>devtestui<br>devtestui<br>devtestui<br>devtestui<br>devtestui<br>devtestui<br>devtestui<br>devtestui<br>devtestui | ]               |

**NOTE:** Addendums added by providers other than the signing provider will be pushed under the signing provider's name.

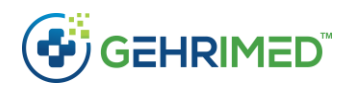

Addendums will be displayed on the signed encounter's PointClickCare tab and the <u>View PointClickCare</u> <u>Sent Encounters</u> window:

|               | Pat<br>Fac<br>DO | ient: <u>ABERNATHY, SAMMIE</u><br>ility: EXAMPLE FACILITY - 22<br>IS: 06/02/2020 |    | DOB: 02/09/1947 (7<br>Encounter ID: 30789<br>Visit: 06/02/2020: E | 73 yr<br>938<br>xam | s)<br>ple Physician (1 | Ins<br>Ter<br>-Mo | urance: FL MCD MNG-SUNSHINE STATE<br>nplate: Annual Wellness Visit [GPM]<br>nth) | 🌣 Options 🔻 🔞 | Q 🗾   |
|---------------|------------------|----------------------------------------------------------------------------------|----|-------------------------------------------------------------------|---------------------|------------------------|-------------------|----------------------------------------------------------------------------------|---------------|-------|
|               | R                | esend Download Prin                                                              | t  | Quality Measures                                                  | ~                   | Clinical               | Sum               | mary 🔸                                                                           |               |       |
| Document      | elive            | ny PointClickCare                                                                |    |                                                                   |                     |                        |                   |                                                                                  |               |       |
| Total Sent: 2 |                  |                                                                                  |    |                                                                   |                     |                        |                   |                                                                                  |               | Print |
| Туре          | \$               | Signed                                                                           | \$ | Signed By                                                         | \$                  | Sent Date              | \$                | PointClickCare Progress Note ID                                                  | Status        | \$    |
| Encounter     |                  | 06/02/2020 7:57:46 AM                                                            |    | Physician, Example                                                |                     | 06/02/2020             |                   | 23204915                                                                         | Successfu     |       |
| Addendum      |                  | 06/02/2020 8:30:50 AM                                                            |    | Physician, Example                                                |                     | 06/02/2020             |                   | 23204915                                                                         | Successfu     |       |
|               |                  |                                                                                  |    |                                                                   |                     |                        |                   |                                                                                  |               |       |
|               |                  |                                                                                  |    | Signe                                                             | d at                | 7:57 AM on 06          | /02/              | 2020                                                                             |               | Close |

### The GEHRIMED Encounter in PointClickCare

When an encounter note is signed in GEHRIMED for an imported patient, the content of the note is made available in PointClickCare under the **External Encounter Notes** section:

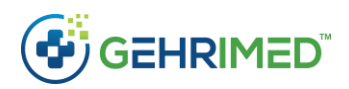

| PointC                          | lickCare                                            | (                 | API sandbox) FACILITY_12 | - devtestui - | Sign Off  |
|---------------------------------|-----------------------------------------------------|-------------------|--------------------------|---------------|-----------|
| Home∓ Adm                       | in ▼ Clinical ▼ QIA ▼ GLAP ▼ IRM ▼ Re               | ports             | <b>D</b> •               |               | Search    |
|                                 | Resident, Example (123987456)                       |                   |                          | 1 of 13 (     | Prev Next |
|                                 | Status: Current Location: C60E7382- 18-B            | Current Vitals    |                          |               | 0         |
|                                 | Gender: Female DOB: 1/25/1924 Age: 96<br>Physician: | BP:               | Temp:                    | Pulse:        | Weight:   |
|                                 | Care Profile Edit                                   | Resp:             | BS:                      | 02:           | Pain:     |
|                                 | Allernies: Nanroven Shell Fish Pollen               | FÖ. Ge            |                          |               |           |
|                                 |                                                     |                   |                          |               |           |
| Progress Note<br>Set as Default | External Encounter Notes                            |                   |                          |               |           |
| Display Filt                    | ers                                                 |                   |                          |               |           |
|                                 | Туре                                                | Effective Date    | Note                     | Created By    |           |
| view print                      | Encounter                                           | 03/17/2020 00:00  | 03/17/2020               | devtestui     | 6         |
| view print                      | Encounter                                           | 03/09/2020 00:00  | 03/09/2020               | devtestui     |           |
| view print                      | Encounter                                           | 02/28/2020 00:00  | 02/28/2020               | devtestui     |           |
| view print                      | Encounter<br>(1 addendum added)                     | 02/27/2020 00:00  | 02/27/2020               | devtestui     |           |
| view print                      | Encounter                                           | 02/26/2020 00:00  | 02/26/2020               | devtestui     |           |
| view print                      | Encounter                                           | 02/26/2020 00:00  | 02/26/2020               | devtestui     |           |
| view print                      | Encounter                                           | 02/26/2020 00:00  | 02/26/2020               | devtestui     |           |
| view print                      | Encounter                                           | 02/14/2020 00:00  | 02/14/2020               | devtestui     |           |
| iew_rint_                       |                                                     | £*/13/***20.***00 | 02 3/26 0                | de ostu       |           |

**NOTE:** The record uploaded to PCC is *not* the Signed Encounter Note. It is a copy and includes the text: *"This is a copy of the signed encounter note documented in GEHRIMED."* 

#### Too Large Encounters

PointClickCare has a 60,0000 character limit on encounters that may be successfully pushed to PointClickCare via the integration.

GEHRIMED will perform an estimate when you sign your encounter, and you will receive a warning if the encounter is close to the 60,000 character limit. The encounter will still be queued to push however, you will need to check the encounter status either in the details or the View PointClickCare Sent Encounters window

**NOTE:** You can reduce the character count for encounters that include information copied from outside of GEHRIMED by selecting the **Clear Formatting** button after pasting.

### **Deleting Encounters**

When a signed encounter is deleted in GEHRIMED (an encounter can only be deleted by request of GPM Client Services) no update is made in PointClickCare. It is recommended that you include an Addendum before deleting an encounter.

### Pushing Historical Encounters

If you have merged an existing GEHRIMED Patient with a Patient Record from the Facility Feed, you may upload any encounters created in GEHRIMED prior to the merge by selecting **Send to PCC** in the encounter's option menu:

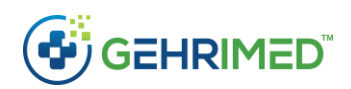

|             | Patient: <u>ABERNATHY, SAMMIE</u><br>Facility: EXAMPLE FACILITY - 22<br>DOS: 06/02/2020 | DOB: 02/09/1947 (73 yrs)<br>Encounter ID: 3078938<br>Visit: 06/02/2020: Example Physic | Insurance: FL MCD MNG-SUNSHI<br>Template: Annual Wellness Visit<br>ian (1-Month) | NE STATE Options   O   O   State Change Criteria |
|-------------|-----------------------------------------------------------------------------------------|----------------------------------------------------------------------------------------|----------------------------------------------------------------------------------|--------------------------------------------------|
|             | Resend Download Print                                                                   | Quality Measures 🔥 Clin                                                                | nical Summary 🔻                                                                  | Correct Formatting                               |
| Document    | Delivery PointClickCare                                                                 |                                                                                        |                                                                                  | Send to PCC                                      |
| Total Sent: | 2                                                                                       |                                                                                        |                                                                                  | Send Copy To                                     |
|             |                                                                                         |                                                                                        |                                                                                  | Resend Billing                                   |
| T           | A And A A A A                                                                           | To IF A Se Da                                                                          | A sin that we had not                                                            | A A Strate A A                                   |

The encounter will queue and send in the same manner as an encounter created for a PointClickCare linked patient.

## View PointClickCare Sent Encounters

In the options menu on the GEHRIMED dashboard you may access the "View PointClickCare Sent Encounters" window to view all your encounters that have been queued to push to PointClickCare:

| PointClickCare Sent Encounter Status |                      |           |                           |                       |                          |            |                                    |                |  |  |
|--------------------------------------|----------------------|-----------|---------------------------|-----------------------|--------------------------|------------|------------------------------------|----------------|--|--|
| acility: All F                       | acilities            | •         | Time Range: Past Tw       | ro Months 🔻 S         | tatus: Successful 1      | Search     |                                    | Export Results |  |  |
| Encounter<br>ID ÷                    | Patient Name 💠       | Type \$   | Signed \$                 | Signed By 🔶           | Facility \$              | Sent ¢     | PointClickCare Progress<br>Note ID | ♦ Status ♦     |  |  |
| 3076948                              | ABREU, SHARI         | Encounter | 05/08/2020 1:04:55<br>PM  | Nurse, Example        | EXAMPLE FACILITY<br>- 12 | 05/08/2020 | 23204762                           | Successful     |  |  |
| 3076958                              | ABBOTT, LOUIE        | Encounter | 05/08/2020 1:06:08<br>PM  | Nurse, Example        | EXAMPLE FACILITY         | 05/08/2020 | 23204761                           | Successful     |  |  |
| 307 <mark>6</mark> 968               | ABERNATHY,<br>SAMMIE | Encounter | 05/08/2020 1:16:53<br>PM  | Physician,<br>Example | EXAMPLE FACILITY<br>- 22 | 05/08/2020 | 23204723                           | Successful     |  |  |
| 3077008                              | ABERNATHY,<br>SAMMIE | Encounter | 05/12/2020 11:20:58<br>AM | Nurse, Example        | EXAMPLE FACILITY         | 05/12/2020 | 23204724                           | Successful     |  |  |
| 3077018                              | ABERNATHY,<br>SAMMIE | Encounter | 05/13/2020 8:23:06<br>AM  | Physician,<br>Example | EXAMPLE FACILITY<br>- 22 | 05/13/2020 | 23204781                           | Successful     |  |  |
| 3077128                              | ABERNATHY,<br>SAMMIE | Encounter | 05/14/2020 10:20:05<br>AM | Physician,<br>Example | EXAMPLE FACILITY<br>- 22 | 05/14/2020 | 23204801                           | Successful     |  |  |
| 3077218                              | AGEE, KAROLYN        | Encounter | 05/15/2020 11:00:58<br>AM | Physician,<br>Example | EXAMPLE FACILITY<br>- 22 | 05/15/2020 | 23204831                           | Successful     |  |  |
| 3077228                              | AGEE, KAROLYN        | Encounter | 05/15/2020 11:01:28<br>AM | Physician,<br>Example | EXAMPLE FACILITY         | 05/15/2020 | 23204821                           | Successful     |  |  |
| 3077248                              | AGEE, KAROLYN        | Encounter | 05/15/2020 11:09:37<br>AM | Physician,<br>Example | EXAMPLE FACILITY<br>- 22 | 05/15/2020 | 23204832                           | Successful     |  |  |
| 3077258                              | AGEE KAROLVN         | Encounter | 05/15/2020 11:13:12       | Physician,            | EXAMPLE FACILITY         | 05/15/2020 | 22204822                           | Successful     |  |  |

**NOTE:** GEHRIMED Administrators may view the encounters for all administrators in a group.

By default, the filter will display all failed encounters for the week. Results may be filtered by Facility, Time Range, and Status.

## Encounter Sent History

The Status link for an encounter may be selected to view the sent history:

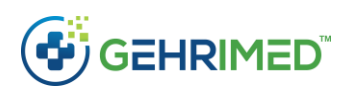

| PointClickCare S    | ent Encounter Status |             |                        |       |                    |   |                       |                 |                                 |   | 0          |          |
|---------------------|----------------------|-------------|------------------------|-------|--------------------|---|-----------------------|-----------------|---------------------------------|---|------------|----------|
| Facility: All Facil | ities 🔻              | Time Range: | Past Month 🔻 S         | Statu | us: Successful 🔻   |   | Search                |                 |                                 | E | xport Resu | ults     |
| Encounter ID ¢      | Patient Name 🔶       | Type \$     | Signed                 | -     | Signed By 🔶        | • | Facility              | \$<br>Sent Date | PointClickCare Progress Note ID | ¢ | Status     | \$       |
| 3078938             | ABERNATHY, SAMMIE    | Addendum    | 06/02/2020 8:30:50 AM  |       | Physician, Example |   | EXAMPLE FACILITY - 22 | 06/02/2020      | 23204915                        |   | Successfu  | ul<br>Im |
| 3078938             | ABERNATHY, SAMMIE    | Encounter   | 06/02/2020 7:57:46 AM  |       | Physician, Example |   | EXAMPLE FACILITY - 22 | 06/02/2020      | 23204915                        | L | Successfi  | 2        |
| 2077258             | AGEE KAROLYN         | Encounter   | 05/15/2020 11:13·12 AM |       | Physician Example  |   | FXAMPLE FACILITY - 22 | 05/15/2020      | 23204832                        |   | Successfu  | ul       |

Once selected, a window is launched displaying each status the encounter entered, as well as information for an addendums associated with the encounter.

| PointClickCa    | ire S | ent Encount | er Status           |       |              |                       |          |                 |              |                        |                   | 0 X    |
|-----------------|-------|-------------|---------------------|-------|--------------|-----------------------|----------|-----------------|--------------|------------------------|-------------------|--------|
|                 |       |             |                     |       |              |                       |          |                 |              |                        |                   |        |
|                 |       |             |                     |       |              |                       |          |                 |              |                        |                   |        |
|                 |       |             |                     |       |              |                       |          |                 |              |                        |                   |        |
| PointClick      | Care  | Sent Encour | nter History        |       |              |                       |          |                 |              |                        |                   |        |
| Encounter<br>ID | ¢     | Type \$     | Signed              | ¢     | Signed By    | ¢                     | Facility | \$              | Sent Date \$ | PointClickCare Progres | s Note ID 🗢 Statu | us ¢   |
| 3078938         |       | Encounter   | 06/02/2020 7:<br>AM | 57:46 | Physician, E | xam <mark>p</mark> le | EXAMPLE  | E FACILITY - 22 |              | 23204915               | Pend              | ling   |
| 3078938         |       | Encounter   | 06/02/2020 7:<br>AM | 57:46 | Physician, E | xam <mark>pl</mark> e | EXAMPLE  | E FACILITY - 22 | 06/02/2020   | 23204915               | Succ              | essful |
| 3078938         |       | Addendum    | 06/02/2020 8:<br>AM | 30:50 | Physician, E | xample                | EXAMPLE  | E FACILITY - 22 |              | 23204915               | Pend              | ling   |
| 3078938         |       | Addendum    | 06/02/2020 8:<br>AM | 30:50 | Physician, E | xample                | EXAMPL   | E FACILITY - 22 | 06/02/2020   | 23204915               | Succ              | essful |
| 3076953         | 54    | MMIE        | Encounter           | AM    | 000-110-1-10 | Exam                  |          | - 22            | 06/02//      | 2020 23204915          | Slitei            | afol.  |
|                 |       |             |                     |       |              |                       |          |                 |              |                        |                   |        |
|                 |       |             |                     |       |              |                       |          |                 |              |                        |                   |        |
|                 |       |             |                     |       |              |                       |          |                 |              |                        |                   |        |

## Export Results

Use the **Export Results** option to generate an excel document of the results. The document will be downloaded in the .7zip encryption format used throughout GEHRIMED.

#### ~end of document~